# **ONSITE TRACK EASY**

Y

FORCING A ONSITE LOGOFF

## **Forcing Log Off Overview**

- Onsite Track Easy tracks cardholders and visitors time at a site.
- For cardholders or visitors that forgot to sign off when leaving site, a tool is available to sign them out manually
- Permission to log cardholders out is defined under a Users' Rights at the site level. If you do not have permission, the option will not be available
- The ability to set duration on site or time they left site is also available

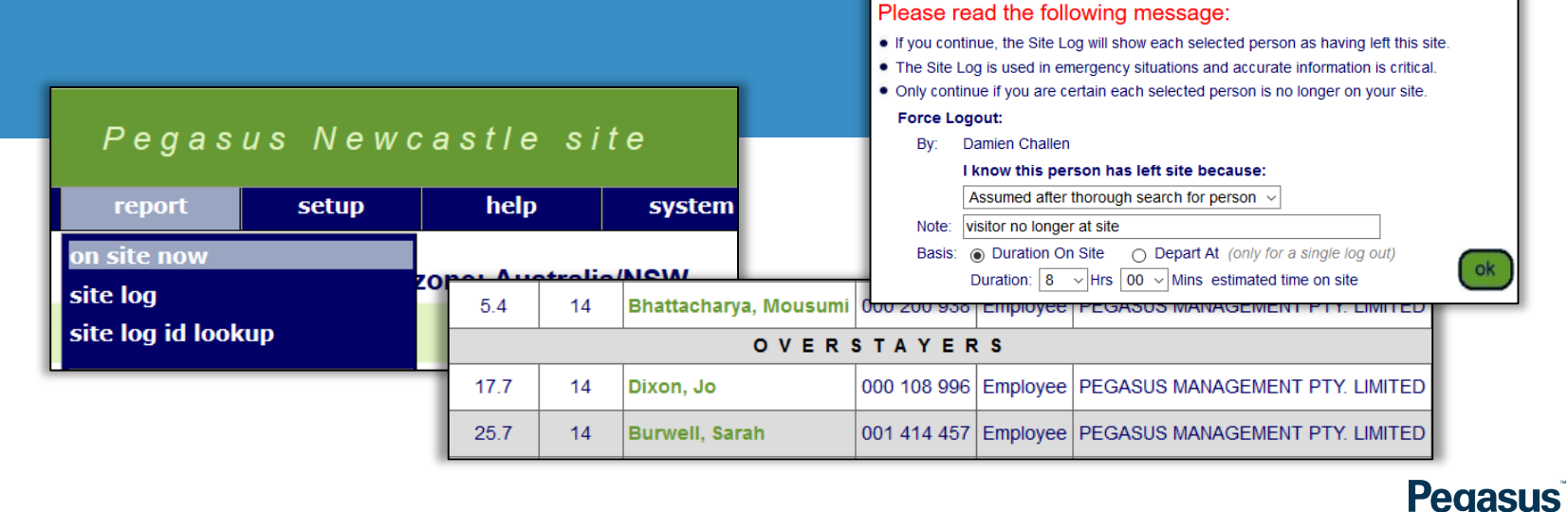

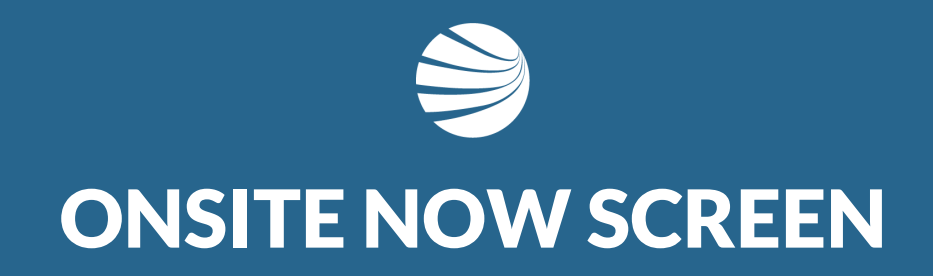

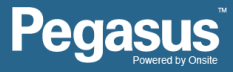

## Navigating to On Site Now Page

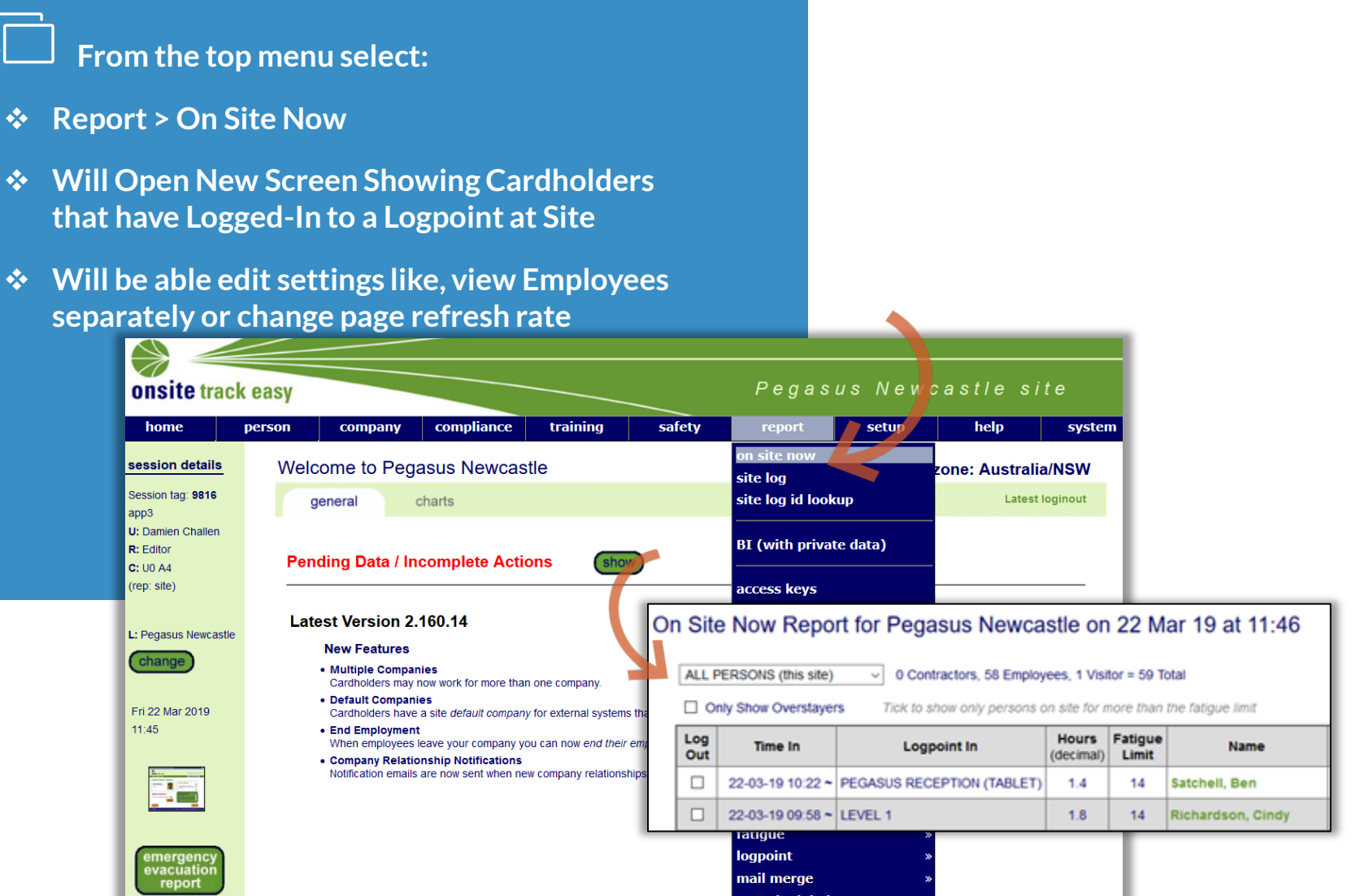

Pegasus

## Viewing On Site Now Page

## On Site Now Layout.

- View the Date/Time cardholder logged on
- View Logpoint origin and can see current time cardholder has been Onsite
- Can click on Name in Green to see Cardholder
- •

| "Can Log Persons In and Out" permission |                                                                                                    |                  |                            |                    |                  |                   |             | Specific Site Data Rights Can View Foreign Data From: No Employers                                                                                      |                                 |                 |        |          |  |
|-----------------------------------------|----------------------------------------------------------------------------------------------------|------------------|----------------------------|--------------------|------------------|-------------------|-------------|----------------------------------------------------------------------------------------------------|---------------------------------|-----------------|--------|----------|--|
| Oı                                      | ALL PERSONS (this site) <ul> <li>O Contractors, 58 Employees, 1 Visitor = 59 Total</li> <li>Only Show Overstayers</li> <li>Tick to show only persons on site for more than the fatigue limit</li> </ul> |                  |                            |                    |                  |                   |             | Can Represent Employers: No Employers<br>Can View SMS Review Results<br>Can Manage User Accounts<br>Can Block Cardholders<br>Can Log Persons In And Out |                                 |                 |        |          |  |
| •                                       | Log<br>Out                                                                                                    | Time In          | Logpoint In                | Hours<br>(decimal) | Fatigue<br>Limit | Name              | ID          | Person<br>Type                                                                                                    | Company                         | Site<br>Contact | Crew   | Activity |  |
|                                         |                                                                                                    | 22-03-19 10:22 ~ | PEGASUS RECEPTION (TABLET) | 1.4                | 14               | Satchell, Ben     | 000 225 513 | Employee                                                                                                    | Onsite Track Easy Pty Limited   | (none)          | (none) | (none)   |  |
|                                         |                                                                                                    | 22-03-19 09:58 ~ | LEVEL 1                    | 1.8                | 14               | Richardson, Cindy | 000 996 254 | Employee                                                                                                    | PEGASUS MANAGEMENT PTY. LIMITED | (none)          | (none) | (none)   |  |
|                                         |                                                                                                    | 22-03-19 09:56 ~ | LEVEL 1                    | 1.8                | 14               | Chisholm, Grace   | 001 495 800 | Employee                                                                                                    | PEGASUS MANAGEMENT PTY. LIMITED | (none)          | (none) | (none)   |  |
|                                         |                                                                                                    | 22-03-19 09:56 ~ | LEVEL 1                    | 1.8                | 14               | Morgan, Kelsey    | 001 516 041 | Employee                                                                                                    | PEGASUS MANAGEMENT PTY. LIMITED | (none)          | (none) | (none)   |  |
|                                         |                                                                                                    | 22-03-19 09:52 ~ | LEVEL 1                    | 1.9                | 14               | Nicou, Shannen    | 001 455 099 | Employee                                                                                                    | PEGASUS MANAGEMENT PTY. LIMITED | (none)          | (none) | (none)   |  |
|                                         |                                                                                                    | 22-03-19 09:45 ~ | LEVEL 1                    | 2.0                | 14               | Noble, Gretchen   | 000 858 771 | Employee                                                                                                    | PEGASUS MANAGEMENT PTY. LIMITED | (none)          | (none) | (none)   |  |
|                                         |                                                                                                    | 22-03-19 09:11 ~ | LEVEL 1                    | 2.6                | 14               | Knapman, Lisa     | 000 522 426 | Employee                                                                                                    | PEGASUS MANAGEMENT PTY. LIMITED | (none)          | (none) | (none)   |  |
|                                         |                                                                                                    | 22-03-19 09:06 ~ | PEGASUS GROUND FLOOR       | 2.7                | 14               | McVerry, Jesse    | 001 924 328 | Employee                                                                                                    | PEGASUS MANAGEMENT PTY. LIMITED | (none)          | (none) | (none)   |  |
|                                         |                                                                                                    | 22-03-19 08:59 ~ | LEVEL 1                    | 2.8                | 14               | Morrissey, Taylah | 001 447 128 | Employee                                                                                                    | PEGASUS MANAGEMENT PTY. LIMITED | (none)          | (none) | (none)   |  |

SWLP TABLET (user)

Can Use Onsite

**General Site Access Roles** 

rights

site contact

These settings indicate what SWLP TABLET may do with the Pegasus Newcastle data

The user's general site access roles govern data access on a location-by-location basis within the site. Use the "locations" tab to manage those roles. All Specific Site Data Rights, as listed below, apply site wide.

locations

approver

general

#### Pegasus

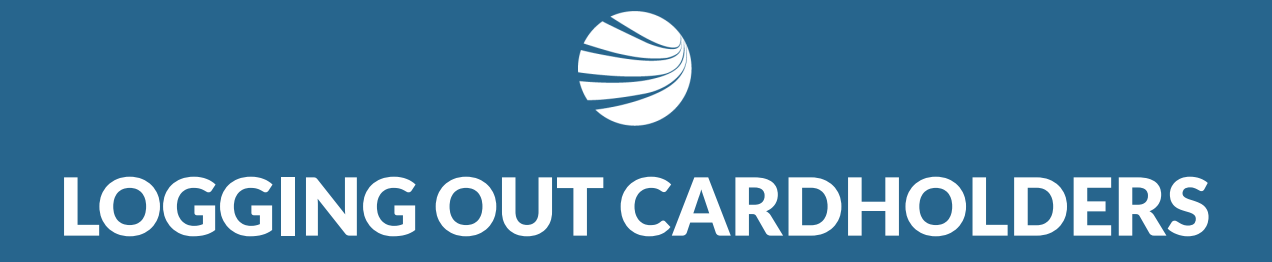

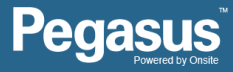

## **Logging Out Cardholders**

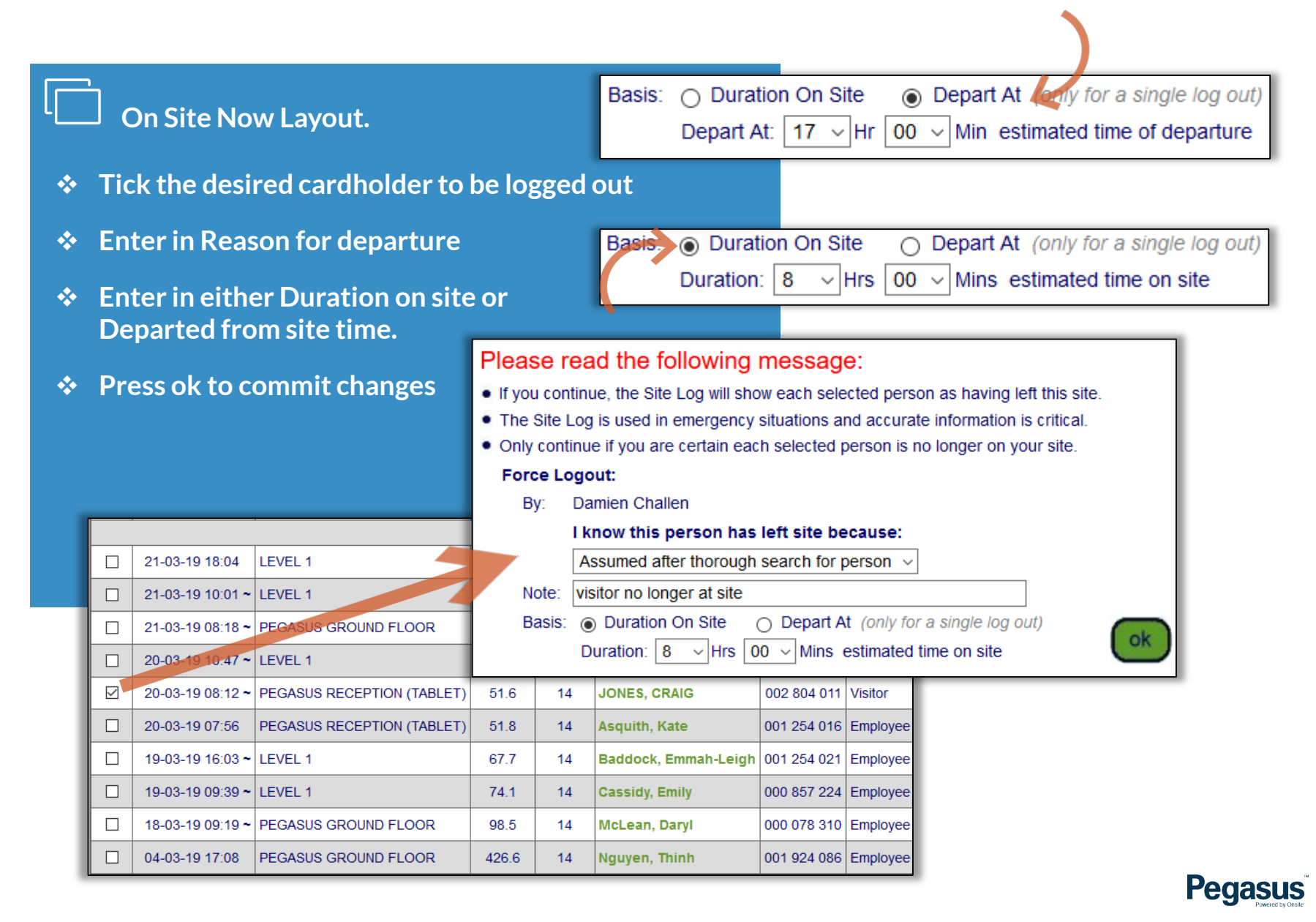

## Logging Out Cardholders

### On Site Now Layout.

- Once user successfully logged out, no longer visible in the On Site Now Report
- ✤ Visitor JONES, CRAIG is now logged out.
- No Longer will show up in Emergency Evacuation reports either.

|  | 20-03-19                                    | 08:12 ~                                   | PEGASUS REC      | PEGASUS RECEPTION (TABLET) |       |                     | JONE               | S, CRAIG            | 002 804 011    | Visitor  |  |  |
|--|---------------------------------------------|-------------------------------------------|------------------|----------------------------|-------|---------------------|--------------------|---------------------|----------------|----------|--|--|
|  |                                             |                                           | 22-03-19 06:20 ~ | PEGASUS GROUND F           | LOOR  | 5.5                 | 14                 | Bhattacharya, Mousu | mi 000 200 938 | Employee |  |  |
|  |                                             | O V E R S T A Y E R S                     |                  |                            |       |                     |                    |                     |                |          |  |  |
|  |                                             |                                           | 21-03-19 18:04   | LEVEL 1                    | 17.7  | 14                  | Dixon, Jo          | 000 108 996         | Employee       |          |  |  |
|  |                                             |                                           | 21-03-19 10:01 ~ | LEVEL 1                    | 25.8  | 14                  | Burwell, Sarah     | 001 414 457         | Employee       |          |  |  |
|  |                                             |                                           | 21-03-19 08:18 ~ | PEGASUS GROUND F           | 27.5  | 14                  | Krevs, Matthew     | 000 878 626         | Employee       |          |  |  |
|  |                                             | □ 20-03-19 10:47 ~ LEVEL 1                |                  |                            | 49.0  | 14                  | Fitzgerald, Robert | 000 000 229         | Employee       |          |  |  |
|  |                                             | 20-03-19 07:56 PEGASUS RECEPTION (TABLET) |                  |                            | 51.9  | 14                  | Asquith, Kate      | 001 254 016         | Employee       |          |  |  |
|  |                                             | □ 19-03-19 16:03 ~ LEVEL 1                |                  | 67.7                       | 14    | Baddock, Emmah-Leig | gh 001 254 021     | Employee            |                |          |  |  |
|  |                                             | □ 19-03-19 09:39 ~ LEVEL 1                |                  | 74.1                       | 14    | Cassidy, Emily      | 000 857 224        | Employee            |                |          |  |  |
|  |                                             | 18-03-19 09:19 ~     PEGASUS GROUND FLOOR |                  |                            |       | 98.5                | 14                 | McLean, Daryl       | 000 078 310    | Employee |  |  |
|  | 04-03-19 17:08         PEGASUS GROUND FLOOR |                                           |                  |                            | 426.6 | 14                  | Nguyen, Thinh      | 001 924 086         | Employee       |          |  |  |

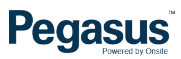

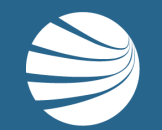

## FOR QUESTIONS OR ASSISTANCE, PLEASE CALL **1300 131 194** OR EMAIL **support@onsitetrackeasy.com.au**

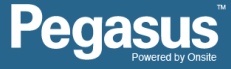